Dear Student,

Please sign up for our Google Classroom. By signing up you will be able to see assignments, grades, and upcoming events. To sign up for Google Classroom, follow the simple steps.

- 1. Go to <u>https://dearbornschools.org/student-portal/</u>
- 2. Once you are there, click the blue box that says clever.

| M Inbox (1,108) - robeym@dearbo: 🗙   🤌 NBHS Lindbergh - Google Drive 🗙   📑 Google Classroom Instructions -                                                                                                    | 🗙 🛐 Student Portal   Dearborn Public 🗙 🕂                                                                                                    |                                                                                                    | - 0 X             |  |
|----------------------------------------------------------------------------------------------------|----------------------------------------------------------------------------------------------------|----------------------------------------------------------------------------------------------------|-------------------|--|
| ← → C △ ( a dearbornschools.org/student-portal/                                                                                                    |                                                                                                    |                                                                                                    | 🖈 🚯 i             |  |
| 🔢 Apps 🔢 BMARC Grade 3 🚺 Staff Romal (Damba 🚯 Separ Facher War. 🐵 MiSTAR 🔯 Separ Facher War. 🐵 Mistakey (Their G., ar Leader in Me 🍬 Cande Timer - Can. 👔 Wilf A UAP Login                                                                                                    |                                                                                                    |                                                                                                    |                   |  |
| Students First                                                                                                    |                                                                                                    | Home v District Info v Contact Us Schools v Programs                                                                                                    |                   |  |
| Student Portal                                                                                                    |                                                                                                    |                                                                                                    |                   |  |
| Clever Login<br>Universal app login<br>Universal app login<br>Universal Universal App login<br>Universal App login<br>Uni |                                                                                                    |                                                                                                    |                   |  |
|                                                                                                    | Student Tools and Links                                                                                                    |                                                                                                    |                   |  |
| Clever                                                                                                    | Useful Links                                                                                                    | Training Sites                                                                                                    |                   |  |
| Clever<br>Dhan Academy, *MyCNL MokyMax. & MANY more)<br>*Note: (yeu arent speed into Google, you will be taken to a Google<br>spin in page.<br>(**Note. Not all programs have been purchased for all schook).<br>(**Special Note: (you are accessing from how and someone ethe is<br>spined into the bornes; you will need to sign them out or use a<br>afferent bornes?                                                                                                    | Student District Email Google Login     Google Drive/Docs Login     Student Applications     Change District Password     StudentComment     School Ultrary Catalogs     HAD 100 System 44     Career Cruising Dielic) | Access training sites for M-Step, MI Access, Early Literacy and<br>Mathematics WIDA     WIDA Testing Portals     M-Step     M-Step Testing Portal     Technology     Acceptable Use Policy - Student. |                   |  |
| # P = 1 9 11 P                                                                                                    | View School Lunch Menus                                                                                                    |                                                                                                    | 3 國 🔛 48 11:25 AM |  |

 After you click the clever box, you will need to sign in to your student's Dearborn google account. Their username is their student number @dearbornschools.org (student's know it as their 2000 number)

Their password is their birthdate. mmddyyyy

 After you have signed into Clever, you will need to scroll down until you see the Google Classroom App picture. Click the picture (this looks like a chalkboard). A picture of it is found below.

| M Inbox (1.108) - mbeym@dearbo: 🗴 💊 NEHS Lindbergh - Google Drive 🗴 📑 Google Classroom Instructions - X 💽 Clever   Homeroom X 🕂                                                                                                    |                 | - 0 ×                                                                                                    |
|----------------------------------------------------------------------------------------------------|-----------------|----------------------------------------------------------------------------------------------------|
| ← → C △ a dever.com/in/dearborn/teacher                                                                                                    |                 | ☆) <b>()</b> :                                                                                                    |
| 👯 Apps 🔢 EMBARC: Grade 3 😰 Staff Portal   Dearb 😵 MISTAR 🛣 Super Teacher Wor 😵 MisRobry's Threid G ias Leader in Me 🍫 Candle Timer - Can 👔 NWEA UAD Login                                                                                                    |                 |                                                                                                    |
| Clever Lindbergh Elementary                                                                                                    | Library Classes | Q Search 🛛 🗘 🛔                                                                                                    |
| Applications (District)                                                                                                    | Hide            | Help a student                                                                                                    |
| Lewn     Education     Water Academy     Code org     Common<br>Science     Typing com       Google Apps     (District)       Image: Image: Im | Hide            | Celebrate the love of Pi(e) with free<br>math apps<br>Install these apps for a chance to win<br>a pizze pack. Learn more and see<br>prize pack rules.<br>First In Math<br>Man partice made perfect 2005<br>generative built bace calls & fluency                                                                                                    |
| Origin     Omage     Origing Dive     Origing Dive     Origing Dive       School Specific Links     (District)       Image     Image Dive                                                                                                    | Hide            | XruMath         Number here           Standam here iddents matter the base antimeter fract.           Windom here iddents matter the base antimeter fract.           Windom here iddents matter the base antimeter fract.           Windom here iddents matter the base antimeter fract.           Propy Numbers           Man (charts trade Dubler – base antimeter base antimeter b |
| Clever Help Resources (District)                                                                                                    | Hido<br>+ Add   | Wold you like personated<br>recommendation? Learning or the second<br>Show them<br>See 103 more resources                                                                                                    |
| 🗯 🖉 👼 🗃 🗿 🕫 😰                                                                                                    |                 | 3713/2020 😰 😰 💭 🕬 3/13/2020                                                                                                    |

- 5. After clicking Google Classroom you will click on the "waffle" (app button) in the upper right hand corner
- 6. Once you are there, click on the plus sign on the right hand side.
- 7. Click "Join Class"
- 8. Then you will have to add your class code:

y7yfc3f

9. Now you are signed up!